### SPRÁVA ŠPORTOVEJ ORGANIZÁCIE

Schválením žiadosti "Poskytnutie prístupu do IS športu na účel zápisu údajov o právnickej osobe a jej príslušných fyzických osobách" sa do Registra právnických osôb v športe (ďalej RPOŠ) zapíše predmetná právnická osoba v rozsahu informácií IČO, názov, adresa, právna forma. Tieto údaje sa získavajú z referenčného registra právnických osôb Štatistického úradu SR, preto ich nie je možné upravovať. (https://rpo.statistics.sk)

1. Správa športovej organizácie sa vykonáva v používateľskej časti ISŠ: <u>https://sportbackoffice.iedu.sk</u>. Na túto stránku je možné sa dostať aj cez sport.gov.sk.

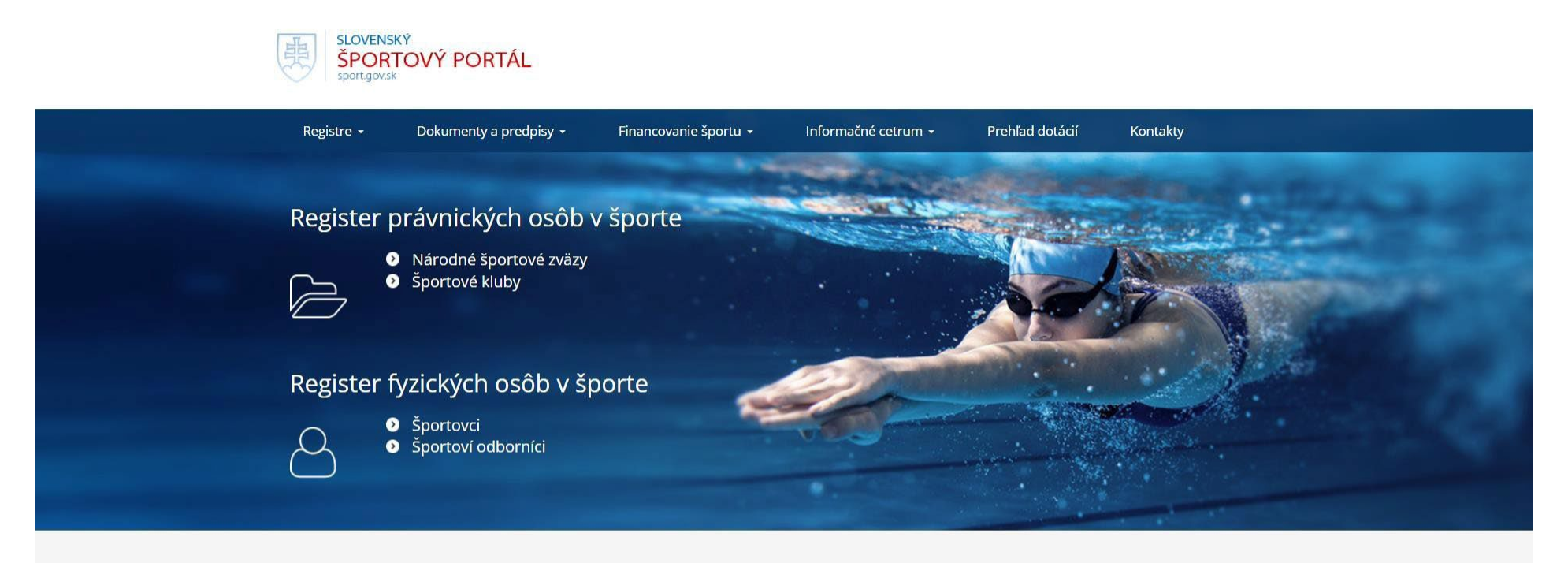

# Informácie pre

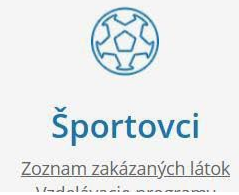

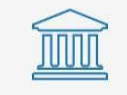

Verejnosť Hýb sa doma

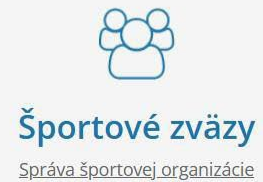

2. Prihlasovacími údajmi sú e-mail a heslo, ktoré si žiadateľ vytvoril na Portáli na podávanie žiadostí v športe. Prihlasovacie údaje sú totožné pre vstup na Portál na podávanie žiadostí v športe, aj pre vstup do používateľskej časti ISŠ.

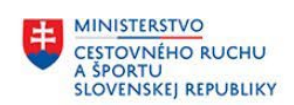

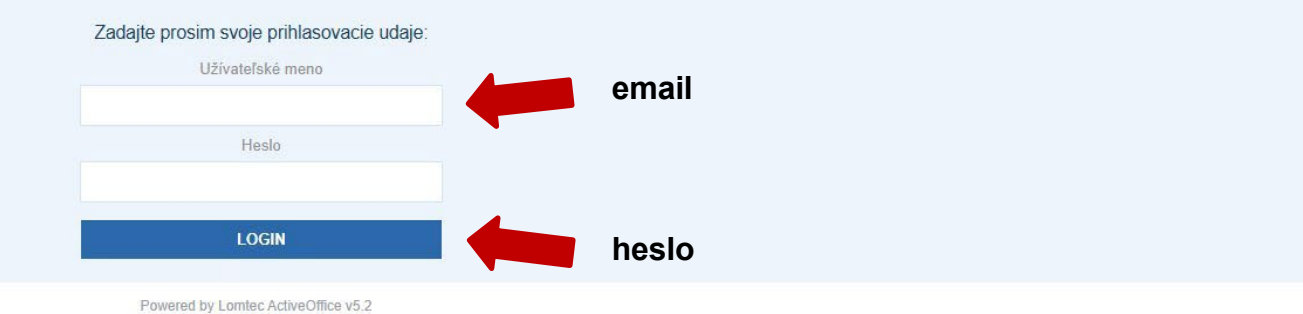

ISS v2.6.0.0, AO v5.2.0.3904~9c5fd44

3. Pre správcu právnickej osoby – športovej organizácie v ISŠ sú prístupné dva základné moduly: Osoby a Organizácie. Po prihlásení sa zobrazí:

| MINISTERSTVO<br>CESTOVNEHO RUCI<br>A ŠPORTU<br>SLOVENSKEJ REPUBI |                 | mačný syste   | m verejnej | j správy o športe   |                                                           |
|------------------------------------------------------------------|-----------------|---------------|------------|---------------------|-----------------------------------------------------------|
| ttt Osoby                                                        | Organizácie     | Výsledky Zmlu |            |                     |                                                           |
| S                                                                | <b>B</b><br>oby | Organizá      | ie         |                     |                                                           |
| Osoby O                                                          | nizácie Výsledl | ky Zmluvy     |            | Všetky právnické os | oby, organizácie, ktoré má v správe prihlásený používatel |

Všetky fyzické osoby, ktoré sú príslušné právnickým osobám, ktoré má v správe prihlásený používateľ

| CESTOVNEHO RUCHU<br>A ŠPORTU<br>SLOVENSKEJ REPUBLIKY | Organizácie                    |     |                                           |                                        |                                                            |
|------------------------------------------------------|--------------------------------|-----|-------------------------------------------|----------------------------------------|------------------------------------------------------------|
| RPOŠ                                                 | Import príslušných organizácií |     |                                           |                                        |                                                            |
| Športové orga                                        | anizácie                       |     |                                           |                                        |                                                            |
| Hľadaný výraz:                                       |                                | HP  | adaj Zruš filter + Rozšírené vyhľadávanie |                                        |                                                            |
| + Pridať                                             |                                |     |                                           |                                        | A B C D E F G H I J K L M N O P Q R S T U V W X Y Z Zrušiť |
| Názov organizácie                                    |                                | IČO | Právna forma                              | Adresa elektronickej pošty organizácie | Akcia                                                      |
| Žiadne záznamy k zo                                  | obrazeniu.                     |     |                                           |                                        |                                                            |
|                                                      |                                |     |                                           |                                        |                                                            |
| RPOŠ   Import p                                      | ríslušných organizácií         |     |                                           |                                        |                                                            |

Všetky PO, ku ktorým prihlásenému používateľovi bola schválená žiadosť o poskytnutie prístupu do IS Športu za účelom zápisu údajov o právnickej osobe a všetkým jej príslušným fyzickým osobám

### 5. Úprava vybranej organizácie

### 1. <u>Všeobecné informácie</u>

| Športová organizácia: I                                                                  | ng. Používateľ                                              | Testovací - TE          | ESTERIS                  |                      |                            |                                                         |         |             |          |          |           |            |            |             |             |                    |            |
|------------------------------------------------------------------------------------------|-------------------------------------------------------------|-------------------------|--------------------------|----------------------|----------------------------|---------------------------------------------------------|---------|-------------|----------|----------|-----------|------------|------------|-------------|-------------|--------------------|------------|
| Všeobecné Činnosť Osoby                                                                  | organizácie Vy                                              | sledky Podujatia        | Povinné inform           | nácie Zmluvy         | Porušenia                  |                                                         |         |             |          |          |           |            |            |             |             |                    |            |
| Zamknuté<br>Niektoré údaje sú syno                                                       | hronizované s registrom ;                                   | orávnických osôb, preto | ) ich nie je možné edi   | itovať!              |                            |                                                         |         |             |          |          |           |            |            |             |             |                    |            |
| Identifikačné údaje<br>Jedinečný identifikátor osoby:<br>Názov:<br>IČO:<br>Právna forma: | 11174<br>Ing. Používateľ Te<br>78130328<br>Slobodné povolan | stovací - TESTERI       | S<br>odnikajúca na zál   | klade iného ako      | živnostenského z           | ákona                                                   | Tieto ú | údaje nie j | je možné | upravova | ıť, prebe | erajú sa z | centrálneł | no registra | https://rpo | o.statistics.sk/rj | oo/#search |
| Adresa sídla<br>Ulica:<br>Súpisné číslo:<br>Mesto:<br>Štát/krajina:                      | Jabloňová<br>6<br>SKZZZZ<br>nezadaná hodr                   | nota 💙                  | Orie<br>PSČ              | entačné číslo:<br>Č: | 1000                       | )                                                       | _       |             |          |          |           |            |            |             |             |                    |            |
| Kontaktné údaje<br>Všeobecný e-mail:<br>Zoznam účtov                                     |                                                             |                         | Wet                      | b:                   |                            |                                                         | _       |             |          |          |           |            |            |             |             |                    |            |
| <ul> <li>Pridat</li> <li>IBAN</li> <li>Žiadne záznamy k zobrazeniu.</li> </ul>           |                                                             |                         |                          | Typ účtu             |                            |                                                         |         |             |          |          | Ako       | cia        |            |             |             |                    |            |
| Štatutárny orgán                                                                         |                                                             |                         |                          |                      |                            |                                                         |         |             |          |          |           |            |            |             |             |                    |            |
| Meno a priezvisko<br>Michal Černický<br>Filip Hrkút                                      |                                                             |                         |                          |                      | Adress<br>info@n<br>info@n | a elektronickej pošty<br>nalyfutbal.sk<br>nalyfutbal.sk |         |             |          |          |           |            |            |             | Akcia       |                    |            |
| Janko Statutár<br>Kontrolór:                                                             | Zmeny                                                       | vver∧<br>a realizuiú a  | t ×zrušit<br>ž klikputím | tlačidla al          | dualizovať                 |                                                         |         |             |          |          |           |            |            |             | W           | Nájdených 3 po     | ložiek     |
| Doplňujúce informácie<br>Spôsobilosť prijímateľa verejných<br>prostriedkov:              | nická osoba m                                               | á spôsobilosť prijím    | z MIKITUUIIII            | orostriedkov.        | ludiizOvdl                 |                                                         |         |             |          |          |           |            |            |             |             |                    |            |
| Aktualizovať                                                                             | Zru                                                         | šiť                     |                          |                      |                            |                                                         |         |             |          |          |           |            |            |             |             |                    |            |

Identifikačné údaje PO nie je možné upravovať. Ich obsah sa preberá z referenčného registra právnických osôb Štatistického úradu SR. Je možné doplniť e-mail, webové sídlo, účty, štatutárov a v prípade zákonnej povinnosti aj kontrolóra organizácie. Ako štatutára/kontrolóra organizácie je možné pridať iba takú fyzickú osobu, ktorá je už v Registri fyzických osôb v športe (ďalej RFOŠ). Ak fyzická osoba ešte nie je v RFOŠ, je možné ju zadať, viď postup str. 12 obr. 15, 16.

### <u>5.2 Činnosť</u>

V tejto časti sa definuje športová činnosť, ktorú právnická osoba vykonáva.

## Športová organizácia: Ing. Používateľ Testovací - TESTERIS

| Všeobecné      | Činnosť       | Osoby | Organizácie | Výsledky      | Podujatia   | Povinné informácie | Zmluvy | Porušenia |
|----------------|---------------|-------|-------------|---------------|-------------|--------------------|--------|-----------|
| + Pridať       |               |       |             |               |             |                    |        |           |
| Typ organizáci | ie            |       | Šport / N   | ázov športove | ej činnosti |                    |        |           |
| Žiadne záznam  | iy k zobrazen | iu.   |             |               |             |                    |        |           |

| 7/11 1 /                   |        |              |                  | 6 |         |  |
|----------------------------|--------|--------------|------------------|---|---------|--|
| Zakladne r<br>Typ organizá | icie:  | nezadaná     | hodnota          | ~ |         |  |
|                            |        | nezadaná     | hodnota          |   | <b></b> |  |
|                            | Uložiť | Iná športová | 2<br>organizácia |   |         |  |

Typ športovej organizácie sa vyberá z ponuky číselníka, výber je potrebné "Uložiť".

| Śportová organizácia: l   | ng. Pou  | ıžíva  | atel     | ' Te     | stov   | ací     | - TES  | STERIS             |               |           |     |
|---------------------------|----------|--------|----------|----------|--------|---------|--------|--------------------|---------------|-----------|-----|
| Všeobecné Činnosť Osoby   | Organ    | izácie | ١        | /ýsleo   | dky    | Pod     | ujatia | Povinné informácie | Zmluvy        | Porušenia |     |
| Základné nastavenia       |          |        |          |          |        |         |        |                    |               |           |     |
| Typ organizácie:          | Iná špo  | ortová | org      | anizá    | ácia   | ~       |        |                    |               |           |     |
| Šport:                    | iný špo  | ort    |          |          |        | $\sim$  |        | Názov špo          | ortovej činno | osti:     |     |
|                           |          |        |          |          |        |         |        |                    |               |           | •   |
| Príslušnosť k organizácii |          |        |          |          |        |         |        |                    |               |           |     |
| Začiatok činnosti:        |          |        | <u> </u> | ĸ        |        |         |        | Ukončenie          | činnosti:     |           | 🗎 🗙 |
|                           |          | ł      | Kliknit  | e pre    | posun  | utie ok | na     | l                  |               |           |     |
|                           |          | <      | De       | × 3      | 20     | )24 🗸   | >      |                    |               |           |     |
| Uložiť                    |          | P      | U        | \$<br>07 | Ś      | P 9     | N      |                    |               |           |     |
|                           |          | 25     | 26       | 21       | 28     | 29 3    | 0 1    |                    |               |           |     |
|                           |          | 2      | 3        | 4        | 5      | 6       | 7 8    |                    |               |           |     |
| POŠ Nastavenia modulu     | Import p | 9      | 10       | 11       | 12     | 13 1    | 4 15   |                    |               |           |     |
|                           |          | 16     | 17       | 18       | 19     | 20 2    | 1 22   |                    |               |           |     |
|                           |          | 23     | 24       | 25       | 26     | 27 2    | 8 29   |                    |               |           |     |
|                           |          | 30     | 31       | 1        | 2      | 3       | 4 5    |                    |               |           |     |
|                           |          |        | D        | nes: (   | 09.12. | 2024    |        |                    |               |           |     |

Pri výbere Typ organizácie "Iná športová organizácia" sa pred vyplní pole šport na "iný šport". Konkrétny názov športovej činnosti, ktorú športová organizácia vykonáva sa zapíše do poľa "Názov športovej činnosti" (napr. organizácia športových podujatí, prevádzkovanie tenisových kurzov a pod.). Ako začiatok činnosti sa zapisuje dátum odkedy danú športovú činnosť športová organizácia vykonáva.

### Športová organizácia: Ing. Používateľ Testovací - TESTERIS

| Všeobecné       | Činnosť   | Osoby | Organizácie | Výsledky     | Podujatia     | Povinné informácie | Zmluvy | Porušenia |             |              |           |           |                      |
|-----------------|-----------|-------|-------------|--------------|---------------|--------------------|--------|-----------|-------------|--------------|-----------|-----------|----------------------|
| + Pridať        |           |       |             |              |               |                    |        |           |             |              |           |           |                      |
| Typ organizác   | ie        |       |             | Šport / Ná   | zov športovej | činnosti           |        |           | Príslušnosť | Právny titul | Začiatok  | Ukončenie | Akcia                |
| Iná športová or | ganizácia |       |             | iný šport (1 | Festeris)     |                    |        |           |             |              | 9.12.2024 |           | e 🖉                  |
|                 |           |       |             |              |               |                    |        |           |             |              |           |           | Nájdených 1 položiek |

### 5.3 Osoby

V tejto časti je možné do športovej organizácie priradiť príslušné fyzické osoby. Sú to napríklad športoví odborníci, ktorí pre danú športovú organizáciu vykonávajú športovú činnosť.

#### Športová organizácia: Ing. Používateľ Testovací - TESTERIS Všeobecné Činnosť Osoby Organizácie Výsledky Podujatia Povinné informácie Porušenia Zmluvy Hľadai Zruš filter + Zobraziť rozšírený filter 🕂 Pridať Priezvisko Meno Dátum narodenia Názov Názov športu Právny titul Stav Akcia 6 9.9.1998 Športový odborník aikido Aktívna Testový Janko podnikanie

obr.10

Cez možnosť "Vybrať" sa podľa mena a priezviska vyberie FO, ktorá je už v RFOŠ (už sa tam zapísala sama alebo ju zapísala iná športová organizácia, ktorej je daná FO príslušná) a zároveň sa vyberie "Druh športovej činnosti", ktorú vybraná fyzická osoba pre športovú organizáciu vykonáva. Ak daná fyzická osoba vykonáva pre športovú organizáciu viacero športových činností, tie sa zapisujú jednotlivo.

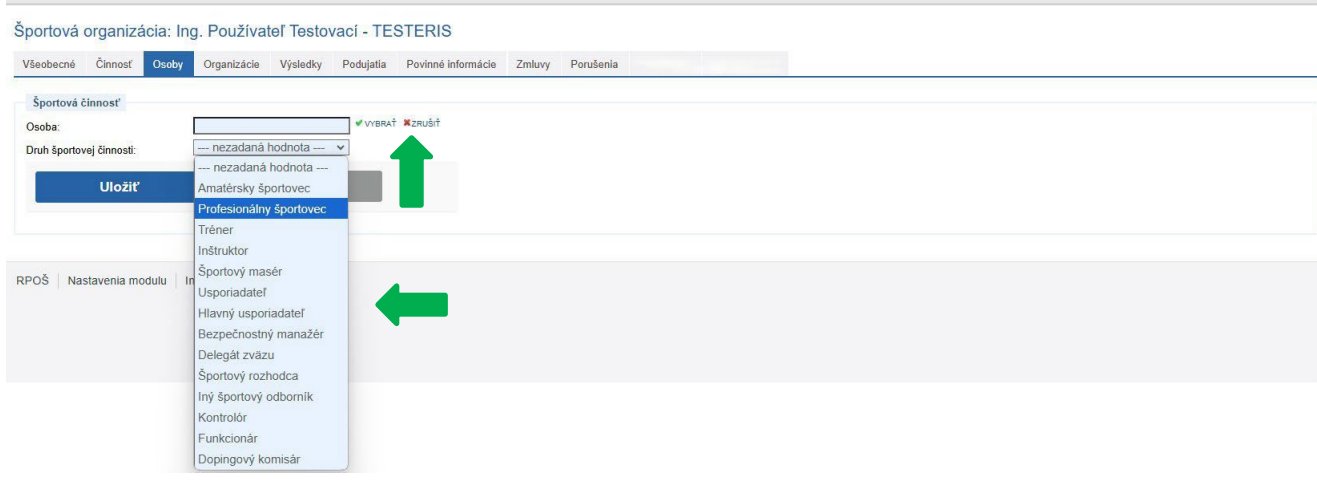

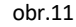

V zozname je možné vyhľadávať prostredníctvom zadania priezviska zapisovanej osoby. Po nájdení hľadanej osoby sa zaklikne okienko vľavo s nadpisom Možnosti. Takto je predmetná osoba vybratá a priradí sa je Druh športovej činnosti a výber sa Uloží.

| znam tyzic           |            |                    |                    | -   |
|----------------------|------------|--------------------|--------------------|-----|
| Zobraziť rozšírený : | filter     |                    | Hľadaj Zruš filter |     |
| znosti               | Priezvisko | Meno               | ID FO              | RFO |
| ]                    | Kováčová   | Tamara             | 294070             | Nie |
| ]                    | Takac      | Pa3k               | 294069             | Nie |
|                      | User       | Test               | 294068             | Nie |
| 1                    | User       | Test               | 294067             | Nie |
| ]                    | User       | Test               | 294066             | Nie |
| ]                    | Takáč      | Patrik             | 294065             | Nie |
| ]                    | BRABENEC   | Karol              | 294064             | Nie |
| ]                    | Ahmed      | Ahmed Yousry Helal | 294063             | Nie |
| ]                    | Malé       | Peter              | 294062             | Nie |
| ]                    | Grešo      | Ján                | 294061             | Nie |
| 1                    | hric       | petra              | 294060             | Nie |
| 1                    | Kovacova   | Olivia             | 294059             | Nie |

obr.12

V prípade, že zapisovaná fyzická osoba v predmetnom zozname nie je, je potrebné ju tam zapísať cez modul OSOBY (str.3 obr.3, potom str.12 obr. 15 atď.)

Ak sa v zozname nájde viacero osôb s rovnakými identifikačnými údajmi (meno, priezvisko), tie sa odlišujú cez ID FO (jednoznačné ID fyzickej osoby v ISŠ). Je potrebné napr. cez verejný portál (https://sport.iedu.sk/Contact/Person/List) a v ňom cez register fyzických osôb v športe zistiť, ktoré ID FO patrí zapisovanej osobe. (napr. cez ďalšie údaje ako dátum narodenia, adresa a pod.)

#### S 🗆 🗵

| Zoznam fyzických                    | n osôb     |      |        |             |
|-------------------------------------|------------|------|--------|-------------|
| User<br>+ Zobraziť rozšírený filter |            |      | Hľadaj | Zruš filter |
| Možnosti                            | Priezvisko | Meno | ID FO  | RFO         |
|                                     | User       | Test | 294068 | Nie         |
|                                     | User       | Test | 294067 | Nie         |
|                                     | User       | Test | 294066 | Nie         |

obr.13

Činnosť športový odborník je možné fyzickej osobe v športovej organizácii zapísať len v prípade, ak má v zmysle zákona overenú bezúhonnosť podpísaným čestným vyhlásením (v prípade práce s mládežou do 23 rokov aj výpisom z registra trestov (nie starším ako 3 mesiace), ktorý je predložený športovej organizácií pred zápisom FO do RFOŠ). Toto overenie musí byť zaevidované pri športovom odborníkovi, aj informácie o jeho vzdelaní a pod., v jeho základnom profile. Ten sa spravuje v Module **OSOBY** (str. 3 obr. 3, potom str. 12 obr. 15).

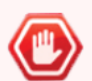

Chyba!

Bezúhonnosť nie je overená a preto nie je možné pridať športovú činnosť pre tento druh športovej činnosti. Je nutné najprv zadať dátum overenia bezúhonnosti čestným prehlásením cez úpravu údajov o vybratej osobe v časti Oprávnenia.

| Športová činnosť         |           |
|--------------------------|-----------|
| Osoba:                   | Test User |
| Druh športovej činnosti: | Tréner 🗸  |
| Uložiť                   | Zrušiť    |

obr.14

Ak údaje o bezúhonnosti daná fyzická osoba nemá zaznamenané, zobrazí sa chybové hlásenie (obr.14). Ak tieto informácie pri danej FO sú zapísané a vyššie uvedené hlásenie sa nezobrazí, pokračujte postupom na str. 19 obr.25. Ak tieto údaje zapísané nemá, je potrebné pred zapísaním športovej činnosti do základného profilu fyzickej osobe zapísať požadované informácie (modul OSOBY, obr.3, potom sr. 12 obr.15)

### 6. Modul OSOBY

|        | STERSTVO<br>SVNĚHO RUCHU<br>IRTU<br>INSKEJ REPUBLIKY | Osoby                             |                 |        |                                         |       |     |                     |
|--------|------------------------------------------------------|-----------------------------------|-----------------|--------|-----------------------------------------|-------|-----|---------------------|
|        | Fyzické osoby                                        | Register talentovaných športovcov | Import osôb     |        |                                         |       |     |                     |
| Zozn   | am fyzickýcl                                         | n osôb                            |                 |        |                                         |       |     |                     |
|        |                                                      |                                   |                 | HFadaj | Zruš filter + Zobraziť rozšírený filter |       |     |                     |
| + Pri  | dať                                                  |                                   |                 |        |                                         |       |     | + Exportovať do CSV |
| Priezv | isko                                                 | Meno                              | Dátum narodenia |        | Rodné číslo                             | ID FO | RFO | Akcia               |
| Žiadne | záznamy k zobraze                                    | niu.                              |                 |        |                                         |       |     |                     |

obr.15

Ak fyzická osoba (športový odborník, športovec) nie je v zozname fyzických osob v športe, ktoré má organizácia v správe (tieto FO ešte nie sú príslušné športovej organizácií, ktorú mu má používateľ v správe v ISŠ), potom je potrebné použiť "Pridať". Objaví sa formulár na zapísanie všetkých identifikačných dát o zapisovanej fyzickej osobe.

|       | I <u>STERSTVO</u><br>OVNĚHO RUCHU<br>DRTU<br>ENSKEJ REPUBLIKY | Osoby                             |             |            |              |  |
|-------|---------------------------------------------------------------|-----------------------------------|-------------|------------|--------------|--|
| ***   | Fyzické osoby                                                 | Register talentovaných športovcov | Import osôb |            |              |  |
| Nová  | á fyzická oso                                                 | ha                                |             |            |              |  |
| 0     | a ryziona 050                                                 | Ja                                |             |            |              |  |
| Mon   | opne udaje                                                    |                                   |             | Priozvisko |              |  |
| Titul | v.<br>pred:                                                   |                                   |             | Titul za:  |              |  |
| Kraji | na narodenia:                                                 | Slovenská republika               | ~           | mui zu.    |              |  |
| Rodr  | né číslo:                                                     |                                   |             | Pohlavie:  | 🔿 Żena 🔿 Muž |  |
| Dátu  | m narodenia:                                                  | <b>X</b>                          |             |            |              |  |
| Štátr | ia príslušnosť:                                               | Slovenská republika               | ~           |            |              |  |
|       |                                                               |                                   |             |            |              |  |
|       | Uložiť                                                        | Zrušiť                            |             |            |              |  |

Ak zapisovaná fyzická osoba už je zaregistrovaná v RFOŠ (registrovala sa sama alebo ju zaregistrovala iná športová organizácia, ktorej je FO príslušná), systém na základe rodného čísla túto osobu nájde a ponúkne na stotožnenie. Aby v systéme nevznikli duplicity osôb je potrebné VŽDY použiť možnosť stotožnenia.

| Nová fyzická osoba                                                                                                    | a                                                                                       |                                                  |               |                                                                                         |                                                    |  |
|----------------------------------------------------------------------------------------------------|-----------------------------------------------------------------------------------------|--------------------------------------------------|---------------|-----------------------------------------------------------------------------------------|----------------------------------------------------|--|
| Osobné údaje<br>Meno:<br>Titul pred:<br>Krajina narodenia:<br>Rodné číslo:<br>Dátum narodenia:<br>Štátna príslušnosť: | Test<br>Slovenská republika v<br>920101) 9201<br>01.01. 1992 X<br>Slovenská republika v | Priezvisko:<br>Titul za:<br>Pohlavie:            | User          | ● Muž                                                                                   |                                                    |  |
| V systéme ISS boli nájd                                                                                               | lené osoby s rovnakými údajmi                                                           |                                                  |               |                                                                                         |                                                    |  |
|                                                                                                    | Rod. č.                                                                                 | Celé meno                                        |               | Dátum narodenia                                                                         | Pohlavie                                           |  |
| 0                                                                                                    | 920101/9201                                                                             | Test User                                        |               | 01.01.1992                                                                              | м                                                  |  |
| V système b                                                                                                    | oli nájdené osoby s rovnakými údajmi. Máte možnosť vybrať už ex                         | istujúcu osobu a pridať jej príslušnosť k vybran | iému zväzu. I | Po kliknutí na tlačidlo "Prídať príslušnosť" Vás systém presmeruje priamo na formulár p | ridávania príslušnej osoby k zvolenej organizácii. |  |
| Zrušiť                                                                                                    |                                                                                         |                                                  |               |                                                                                         |                                                    |  |

### Nová fyzická osoba

| Osobné údaje                                                                                                    |                              |             |        |                 |          |  |  |
|----------------------------------------------------------------------------------------------------|------------------------------|-------------|--------|-----------------|----------|--|--|
| Meno:                                                                                                    | Test                         | Priezvisko: | User   |                 |          |  |  |
| Titul pred:                                                                                                    |                              | Titul za:   |        |                 |          |  |  |
| Krajina narodenia:                                                                                                    | Slovenská republika V        |             |        |                 |          |  |  |
| Rodné číslo:                                                                                                    | 920101 / 9201                | Pohlavie:   | 🔿 Żena | a 💿 Muž         |          |  |  |
| Dátum narodenia:                                                                                                    | 01.01. 1992                  |             |        |                 |          |  |  |
| Štátna príslušnosť:                                                                                                    | Slovenská republika          |             |        |                 |          |  |  |
| V svstéme ISS boli náid                                                                                                    | ené osoby s rovnakými údaimi |             |        |                 |          |  |  |
| ,,-                                                                                                    | ,                            | o. 11       |        | P/              |          |  |  |
|                                                                                                    | Rod. c.                      | Celé meno   |        | Datum narodenia | Pohlavie |  |  |
| ۲                                                                                                    | 920101/9201                  | Test User   |        | 01.01.1992      | М        |  |  |
|                                                                                                    |                              |             |        |                 |          |  |  |
| V système boli nájdené osoby s rovnakými údajmi. Máte možnosť vybrať už existujúcu osobu a pridať jej príslušnosť k vybranému zväzu. Po kliknutí na tlačidlo "Pridať príslušnosť" Vás systém presmeruje priamo na formulár pridávania príslušnej osoby k zvolenej organizácii. |                              |             |        |                 |          |  |  |
|                                                                                                    |                              |             |        |                 |          |  |  |
| nezadaná hodnota 🗸 Pridať príslušnosť Upraviť vybranú osobu                                                                                                    |                              |             |        |                 |          |  |  |
|                                                                                                    |                              |             |        |                 |          |  |  |
|                                                                                                    |                              |             |        |                 |          |  |  |
|                                                                                                    |                              |             |        |                 |          |  |  |

obr.18

Možnosť "*Pridať príslušnosť*" zapisovanej osobe priamo ku niektorej zo športových organizácií (zelená šípka). Toto sa použi v prípade, že zapisovaná fyzická osoba je športový odborník, ktorý už má v RFOŠ zapísanú odbornosť aj overenie bezúhonnosti alebo v prípade, že je to športovec. Ak informácie o bezúhonnosti zapisovaná fyzická osoba v RFOŠ nemá zaevidované, je potrebné prejsť na "*Upraviť vybranú osobu"*.

### Úprava vybranej osoby:

| Test User                                     |                           |               |             |             |       |        |       |
|-----------------------------------------------|---------------------------|---------------|-------------|-------------|-------|--------|-------|
| Všeobecné Činnosť Oprávnenia Zmluvy Porušenia |                           |               |             |             |       |        |       |
| Bezúhonnosť                                   |                           |               |             |             |       |        |       |
| Overená čestným prehlásenim zo 🛛 👘 🗙          |                           |               |             |             |       |        |       |
| Overená výpisom z registra trestov 🔽 . 🔲 🗙 🗾  |                           |               |             |             |       |        |       |
| Druh odbornej činnosti v športe               |                           |               |             |             |       |        |       |
| + Pridať                                      |                           |               |             |             |       |        |       |
| Druh odbornej činnosti v športe               | Šport (športové odvetvia) | Číslo dokladu | Platnosť od | Platnosť do | Vydal | Overil | Akcia |
| Žiadne záznamy k zobrazeniu.                  |                           |               |             |             |       |        |       |
|                                               | _                         |               |             |             |       |        |       |
| Uložiť Zrušiť                                 |                           |               |             |             |       |        |       |

#### obr.19

Do formuláru sa zaeviduje dátum, kedy bola overená bezúhonnosť zapisovanej osoby (všetci odborníci potrebujú mať zaevidované čestné prehlásenie, tréneri a inštruktori pracujúci s mládežou do 23 rokov aj výpis z registra trestov, ktorý pri predložení športovej organizácií nesmie byť starší ako 3 mesiace).

Ďalej za zapíše "Druh odbornej činnosti v športe". Ak športový odborník v zmysle zákona na vykonávanie svojej činnosti potrebuje odborné vzdelanie, informácie z dokladu o vzdelaní (diplom, oprávnenie, iný doklad o vzdelaní a pod.) mu športová organizácia zapíše použitím "Pridat".

Z číselníka sa vyberie druh odbornej činnosti, ktorá sa športovému odborníkovi zapisuje (obr.20)

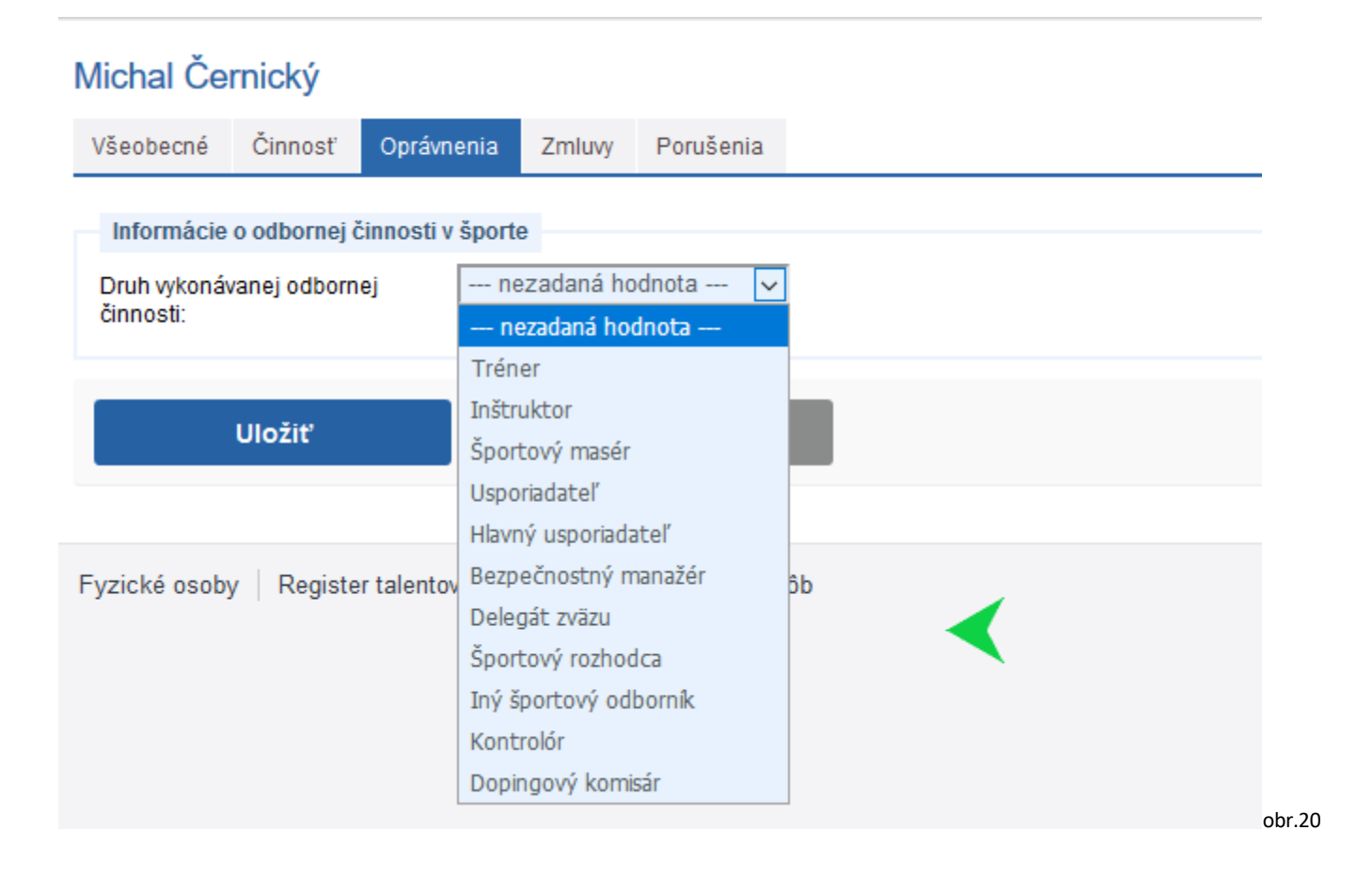

| eobecné Činnosť                       | Oprávnenia Zmluvy | Porušenia |              |                |
|---------------------------------------|-------------------|-----------|--------------|----------------|
| Informácie o odbornej či              | nnosti v športe   |           |              |                |
| Druh vykonávanej odborne<br>činnosti: | Tréner            | ~         |              |                |
| Šport:                                | nezadaná hod      | nota 🗸    |              |                |
| Číslo dokladu:                        |                   |           |              |                |
| Platnosť od:                          |                   | ¢         | Platnosť do: | · · · <b>×</b> |
| Overil:                               |                   |           | Vydal:       |                |

Do formuláru sa vypíšu všetky požadované údaje. Šport, v ktorom je odbornosť, číslo dokladu (ak číslo doklad neobsahuje, zadá sa text: na doklade nie je uvedené), Platnosť od (dátum, ktorý je uvedený na doklade o vzdelaní), Platnosť do (ak je na doklade o vzdelaní časovo ohraničená jeho platnosť na dobu určitú, inak nechať pole prázdne). Overil: meno osoby (rektor, dekan a pod.), ktorá je uvedená a podpísaná na doklade o vzdelaní. Vydal: názov vzdelávacieho zariadenia, ktoré doklad vydalo (škola, športový zväz prípadne aj fyzická osoba, ak tá doklad vydala - pri dokladoch zo zahraničia). Na uloženie zadaných údajov je potrebné potvrdiť "ULOŽIŤ".

(Ak nie je možné získať aj z iných zdrojov meno osoby do poľa Overil, zadá sa tam to isté, ako do poľa Vydal.)

| Michal Černický                     |                             |                    |                            |
|-------------------------------------|-----------------------------|--------------------|----------------------------|
| Všeobecné Činnosť                   | Oprávnenia Zmluvy Porušenia |                    |                            |
| Informácie o odbornej               | činnosti v športe           |                    |                            |
| Druh vykonávanej odbor<br>činnosti: | nej Tréner 🗸                |                    |                            |
| Šport:                              | bandy hokej <               | Športové odvetvie: | ✓ VYBRAŤ ¥ZRUŠIŤ           |
| Číslo dokladu:                      | na doklade nie je uvedené   |                    |                            |
| Platnosť od:                        | 06.03.2009 🗰 🗙              | Platnosť do:       | 🛍 🗙                        |
| Overil:                             | Ján Maslo                   | Vydal:             | Śportový zväz bandy hokeja |
|                                     |                             |                    |                            |
| Aktualizovat                        | Zmazať                      | Zrušiť             |                            |
|                                     |                             |                    |                            |

| Michal Černický                                                                                        |                           |                           |             |                |                            |            |                   |
|----------------------------------------------------------------------------------------------------|---------------------------|---------------------------|-------------|----------------|----------------------------|------------|-------------------|
| Všeobecné Činnosť Oprávnenia Z                                                                         | mluvy Porušenia           |                           |             |                |                            |            |                   |
| Bezúhonnosť<br>Overená čestným prehlásenim zo<br>dňa:<br>Overená výpisom z registra trestov<br>zo dňa: | 2019 🗎 x                  |                           |             |                |                            |            |                   |
| Druh odbornej cinnosti v sporte                                                                        |                           |                           |             |                |                            |            |                   |
| - Pridat                                                                                               | ă                         | ×                         |             |                |                            | <b>a u</b> |                   |
| Druh odbornej činnosti v športe                                                                        | Sport (sportové odvetvia) | Cislo dokladu             | Platnosť od | Platnosť do    | Vydal                      | Overil     | Akcia             |
| Tréner                                                                                                 | bandy hokej               | na doklade nie je uvedené | 6.3.2009    | Bez obmedzenia | Športový zväz bandy hokeja | Ján Maslo  | e 🖉 🛍             |
|                                                                                                    |                           |                           |             |                |                            | Nájd       | lených 1 položiek |
| Uložiť                                                                                                 | Zrušiť                    |                           |             |                |                            |            |                   |
| 1                                                                                                    |                           |                           |             |                |                            |            |                   |

### Takto sa zapisovaná fyzická osoba dostala do zoznamu spravovaných osôb prihláseného používateľa (správcu organizácie)

| Zoznam fyzických osôb |      |                 |                                         |        |     |                      |
|-----------------------|------|-----------------|-----------------------------------------|--------|-----|----------------------|
|                       |      | Hfadaj          | Zruš filter + Zobraziť rozšírený filter |        |     |                      |
| + Pridať              |      |                 |                                         |        |     | + Exportovať do CSV  |
| Priezvisko            | Meno | Dátum narodenia | Rodné číslo                             | ID FO  | RFO | Akcia                |
| User                  | Test | 1.1.1992        | 920101/5637                             | 294068 | Nie | 8                    |
|                       |      |                 |                                         |        |     | Nájdených 1 položiek |

obr.24

### 7. Pridanie fyzickej osoby ako príslušnej osoby pod športovú organizáciu. (Modul Organizácie, "vstup" do organizácie, záložka Osoby, možnosť Pridať)

| Športová o | organiza | ácia: Ing | . Používate | eľ Testov | /ací - TES | STERIS             |        |           |        |             |             |                     |  |      |       |
|------------|----------|-----------|-------------|-----------|------------|--------------------|--------|-----------|--------|-------------|-------------|---------------------|--|------|-------|
| Všeobecné  | Činnosť  | Osoby     | Organizácie | Výsledky  | Podujatia  | Povinné informácie | Zmluvy | Porušenia |        |             | - ))        |                     |  |      |       |
|            |          |           |             |           |            |                    |        |           | Hľadaj | Zruš filter | + Zobraz    | iť rozšírený filter |  |      |       |
| + Pridať   |          |           |             |           |            |                    |        |           |        |             |             |                     |  |      |       |
| Priezvisko |          | Meno      | Dátum narc  | odenia    |            | Názov              |        | Názov špo | rtu    | F           | Právny titu | I                   |  | Stav | Akcia |

| Športová činnosť         |                            |
|--------------------------|----------------------------|
| Osoba:                   | Test User ✓ VYBRAŤ ¥ZRUŠIŤ |
| Druh športovej činnosti: | nezadaná hodnota 👻         |
|                          | nezadaná hodnota           |
| Uložiť                   | Amatérsky športovec        |
|                          | Profesionálny športovec    |
|                          | Tréner                     |
|                          | nštruktor                  |
| PPOŠ Nastavenja modulu I | Športový masér             |
|                          | Jsporiadateľ               |
|                          | Hlavný usporiadateľ        |
|                          | Bezpečnostný manažér       |
|                          | Delegát zväzu              |
|                          | Športový rozhodca          |
|                          | ný športový odborník       |
|                          | Kontrolór                  |
|                          | Funkcionár                 |
|                          | Dopingový komisár          |

Označenie zdrojovej evidencie: ako je evidovaná FO v športovej organizácií (číslo preukazu, poradové číslo a pod.). Právny titul: ako danú športovú činnosť FO pre športovú organizáciu vykonáva, v akom športe, od kedy. Úpravy je potrebné "ULOŽIŤ".

| Sportová činnosť   Osoba:   Druh športovej činnosti:   Druh športovej činnosti:   Tréner   Označenie zdrojovej evidencie:   Právny titul:                                                                                                    |       |
|----------------------------------------------------------------------------------------------------|-------|
| Druh športovej činnosti: Tréner<br>Dznačenie zdrojovej evidencie:<br>Právny titul: nezadaná hodnota v<br>šport: nezadaná hodnota v<br>Začiatok činnosti: · ® × Ukončenie činnosti: · ® ×<br>Dátum poslednej úhrady príspevku:<br>Uložiť Zrušiť<br>Dložiť Zrušiť<br>Dložiť I pestovací - TESTERIS<br>sebecné Činnosť Osoby Organizácia: Ing. Používateľ Testovací - TESTERIS |       |
| bznačenie zdrojovej evidencie:<br>právny titul: nezadaná hodnota                                                                                                    |       |
| vrávny titul: nezadaná hodnota v<br>sport: nezadaná hodnota v<br>tačiatok činnosti: * * Ukončenie činnosti: * *<br>vátum poslednej úhrady príspevku:<br>Uložiť Zrušiť<br>protvá organizácia: lng. Používateľ Testovací - TESTERIS<br>sobecné Činnosť Osoby Organizácie Výsledky Podujata Povinné informácie Zmluvy Porušenia                                                |       |
| šoport: nezadaná hodnota v<br>ačiatok činnosti: ™ X Ukončenie činnosti: ™ X<br>Dátum poslednej úhrady prispevku:<br>Uložiť Zrušiť<br>Uložiť Izrušiť<br>vrtová organizácia: Ing. Používateľ Testovací - TESTERIS<br>obecné Činnosť Osoby Organizácie Výsledky Podujata Povinné informácie Zmluvy Porušenia                                                                   |       |
| lačiatok činnosti:                                                                                                    |       |
| bitum poslednej úhrady príspevku:          Uložiť       Zrušiť         vrtová organizácia: Ing. Používateľ Testovací - TESTERIS         vobecné       Činnesť       Osoby       Organizácie       Ysledky       Podujatia       Povinné informácie       Zmluvy       Porušenia                                                                                             |       |
| rtová organizácia: Ing. Používateľ Testovací - TESTERIS<br>»becné Činnosť Osoby Organizácie Výsledky Podujatia Povinné informácie Zmluvy Porušenia                                                                                                    |       |
| ortová organizácia: Ing. Používateľ Testovací - TESTERIS<br>obecné Činnosť Osoby Organizácie Výsledky Podujatia Povinné informácie Zmluvy Porušenia                                                                                                    |       |
| obecné Činnosť Osoby Organizácie Výsledky Podujatia Povinné informácie Zmluvy Porušenia                                                                                                    |       |
|                                                                                                    |       |
| Hľadaj Zruš filter + Zobraziť rozšírený filter                                                                                                    |       |
| 2ndat -                                                                                                    |       |
| zvisko Meno Dátum narodenia Názov Názov športu Právny titul Stav                                                                                                    |       |
| tový Janko 9.9.1998 Športový odborník aikido podnikanie Advina                                                                                                    | Akcia |

Ak zapisovaná fyzická osoba je funkcionárom športovej organizácie, vyplňovaný formulár obsahuje údaje ohľadne vykonávanej činnosti. Je potrebné dopísať o akú funkciu ide, či je FO štatutárom organizácie. Ďalšie informácie sú podobné ako vyššie.

| Športová činnosť                                                 |                  |                     |                       |     |   |
|------------------------------------------------------------------|------------------|---------------------|-----------------------|-----|---|
| Osoba:                                                           | Test User        | 🗸 VYBRAŤ 🛛 🗮 ZRUŠIŤ |                       |     |   |
| Druh športovej činnosti:                                         | Funkcionár 🗸     |                     |                       |     |   |
| Funkcia:                                                         |                  |                     | Štatutárny orgán:     | Áno | * |
| Označenie zdrojovej evidencie:                                   |                  |                     |                       |     |   |
| Právny titul:                                                    | nezadaná hodnota |                     |                       |     | * |
| 7                                                                | (23)             |                     | l Ikončanja činnasti: |     |   |
| Zaciatok cinnosti:                                               | · · ·            |                     | Okonceme cinnosu.     |     |   |
| Zaciatok cinnosti:<br>Dátum poslednej úhrady príspevku           | <b>X</b>         |                     | Okonceme chinosu.     |     |   |
| Zaciatok cinnosti:<br>Dátum poslednej úhrady príspevku<br>Uložiť | r<br>Zrušiť      |                     | Okonceme chinosu.     |     |   |

obr.29

Ak je zapisovaná osoba športovcom, okrem informácií ako u športového odborníka je potrebné zapísať dátum, kedy bola overená zdravotná spôsobilosť, kedy sa športovec naposledy zúčastnil súťaže, či je športovec zaradený medzi talentovaných športovcov (viď zákon o športe) a ak reprezentuje krajinu na medzinárodných podujatiach, je potrebné vybrať, ktorú krajinu reprezentuje (viď zákon o športe).

| Športová činnosť                  |                         |                     |                           |                    |  |
|-----------------------------------|-------------------------|---------------------|---------------------------|--------------------|--|
| Osoba:                            | Test User               | 🗸 vybrať 🛛 🗮 zrušiť |                           |                    |  |
| Druh športovej činnosti:          | Amatérsky športovec 🔹 🗸 | ]                   |                           |                    |  |
| Označenie zdrojovej evidencie:    |                         | ]                   |                           |                    |  |
| Právny titul:                     | nezadaná hodnota        |                     |                           | ¥                  |  |
| Šport:                            | nezadaná hodnota 🗸      | ]                   |                           |                    |  |
| Začiatok činnosti:                | 🗎 🗙                     |                     | Ukončenie činnosti:       | 🗎 🗙                |  |
| Dátum poslednej úhrady príspevku  | C.                      |                     |                           |                    |  |
| Zdravotná spôsobilosť overená od: |                         |                     | Športovec je talentovaný: |                    |  |
| Dátum poslednej účasti na súťaži: | ×                       |                     | Reprezentovaná krajina:   | nezadaná hodnota 🗸 |  |
| Uložiť                            | Zrušiť                  |                     |                           |                    |  |
|                                   |                         |                     |                           |                    |  |

Jedna fyzická osoba môže v športovej organizácií vykonávať aj viacero činnosti. Potom bude v zozname príslušných osôb danej športovej organizácie viacnásobne.

| Športová o | ortová organizácia: Ing. Používateľ Testovací - TESTERIS |        |             |          |           |                    |        |                   |                                                 |  |         |       |
|------------|----------------------------------------------------------|--------|-------------|----------|-----------|--------------------|--------|-------------------|-------------------------------------------------|--|---------|-------|
| Všeobecné  | Činnosť Os                                               | soby C | Organizácie | Výsledky | Podujatia | Povinné informácie | Zmluvy | Porušenia         |                                                 |  |         |       |
|            |                                                          |        |             |          |           |                    |        | Hľadaj Zruš filte | <ul> <li>+ Zobraziť rozšírený filter</li> </ul> |  |         |       |
| + Pridať   |                                                          |        |             |          |           |                    |        |                   |                                                 |  |         |       |
| Priezvisko | Meno                                                     | 0      | Dátum nar   | odenia   |           | Názov              |        | Názov športu      | Právny titul                                    |  | Stav    | Akcia |
| Testový    | Jank                                                     | (0     | 9.9.1998    |          |           | Športový odborník  |        | aikido            | podnikanie                                      |  | Aktívna | 8     |
| Černický   | Micha                                                    | nal    | 30.11.2010  |          |           | Športový odborník  |        | aikido            | bez zmluvy/registrácia/člen                     |  | Aktívna | ø     |

Cez možnosť "Akcia" je možné upravovať informácie o osobe.

### Športová organizácia: Ing. Používateľ Testovací - TESTERIS

| Všeobecné | Činnosť | Osoby | Organizácie | Výsledky | Podujatia    | Povinné informácie | Zmluvy | Porušenia |
|-----------|---------|-------|-------------|----------|--------------|--------------------|--------|-----------|
| + Pridať  | -       |       |             |          |              |                    |        |           |
| Názov     |         | 1     | ČO          |          | Právny titul |                    |        |           |

obr.33

Ak športová organizácia, ktorú správca spravuje má ďalšiu príslušnú organizáciu (iná právnická organizácia je napr. členom tejto spravovanej organizácie), potom je možné túto športovú organizáciu pridať do príslušných organizácií.

| MINISTERSTVO<br>SKOCSTVA, VIDY.<br>SKOCSTVA, VIDY.<br>SLOVENSKEJ REPUBLIKY Organizácie |                                                        |                  |
|----------------------------------------------------------------------------------------|--------------------------------------------------------|------------------|
| RPOŠ Import príslušných organizácií                                                    |                                                        |                  |
| Športová organizácia: Ing. Používat                                                    | eľ Testovací - TESTERIS                                |                  |
| Všeobecné Činnosť Osoby Organizácie                                                    | Výsledky Podujatia Povinné informácie Zmluvy Porušenia |                  |
| Základné nastavenia                                                                    |                                                        |                  |
| Organizácia:                                                                           |                                                        | ✓ VYBRAŤ ¥ZRUŠIŤ |
| Typ organizácie: nezadaná h                                                            | odnota 🔽 🧹                                             | <b>^</b>         |
|                                                                                        |                                                        |                  |
| Uložiť Z                                                                               | rušiť                                                  |                  |

obr.34

Zo zoznamu sa vyberie požadovaná právnická osoba podľa názvu alebo IČO a vyberie sa typ športovej organizácie z číselníka možností.

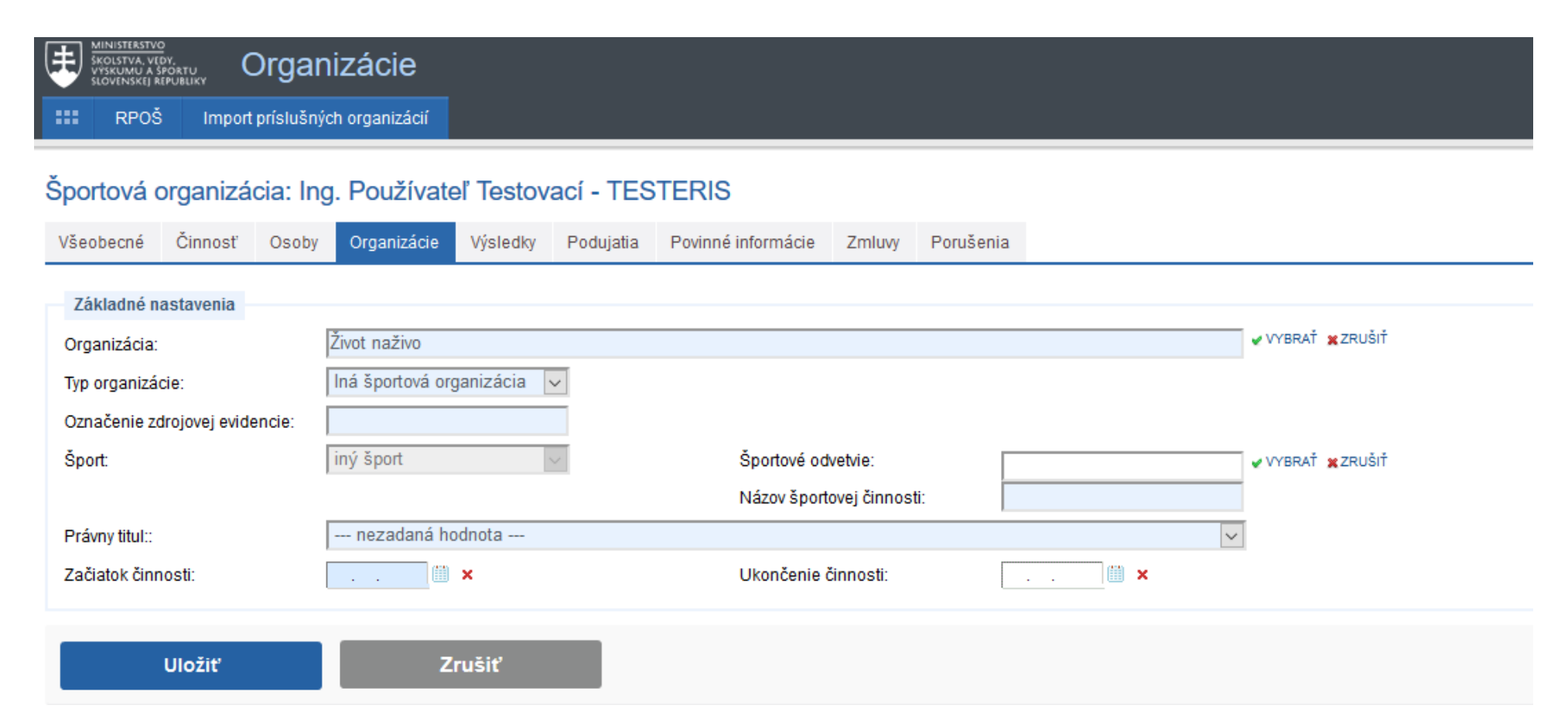

Doplnia sa požadované údaje a uložia sa. Potom sa daná športová organizácia dostane do zoznamu príslušných športových organizácií pod spravovanou organizáciou.

|                                                                                                    |                                                                                            | Povinne informacie Zmluvy Poruse | enia                      |
|----------------------------------------------------------------------------------------------------|--------------------------------------------------------------------------------------------|----------------------------------|---------------------------|
| Základné nastavenia                                                                                       |                                                                                            |                                  |                           |
| Organizácia:                                                                                              | Život naživo                                                                               |                                  |                           |
| Typ organizácie:                                                                                          | Iná športová organizácia                                                                   |                                  |                           |
| Označenie zdrojovej evidencie:                                                                            | 1A2B                                                                                       |                                  |                           |
| Šport:                                                                                                    | iný šport 🗸 🗸                                                                              | Názov športovej činnosti:        | prenájom tenisového kurtu |
| Právny titul::                                                                                            | bez zmluvy / registrácia / člen                                                            |                                  | v                         |
| Začiatok činnosti:                                                                                        | 01.01.2019                                                                                 | Ukončenie činnosti:              | · · · ×                   |
| Uložiť Zrušiť                                                                                             |                                                                                            |                                  | obr.3                     |
| portová organizácia: Ing. Používateľ 1                                                                    | festovaci - TESTERIS                                                                       |                                  |                           |
| portová organizácia: Ing. Používateľ 1<br>Všeobecné činnosť Osoby <mark>Organizácie Vý</mark> :           | T <mark>estovací - TESTERIS</mark><br>Iledky Podujatia Povinné informácie Zmluvy Porušenia |                                  |                           |
| portová organizácia; Ing. Používateľ 1<br>Všeobecné Činnosť Oseby <mark>Organizácie Vý</mark><br>• Pridat | Testovací - TESTERIS<br>Iledky Podujatia Povinné informácie Zmłuvy Porušenia               |                                  |                           |

# 

obr.37

Cez možnosť "Akcia" je možné upravovať informácie o organizácii.

Fyzickej osobe/športovej organizácii je možné IBA ukončiť činnosť v športovej organizácii zadaním dátumu ukončenia činnosti. Nie je možné to vykonať vymazaním. Daná FO/PO zostáva v RFOŠ/RPOŠ ako neaktívna a v prípade "znovuaktívnenia" bude dostupná aj jej história.

### 9. ZMLUVY

V tejto záložke je možné zadať informácie o sponzorských zmluvách, kde sponzorovaným je športová organizácia, ktorej je používateľ správca.

| Športová      | organiza      | ác <mark>i</mark> a: In | g. Používa      | teľ Testo | vací - TE | STERIS                 |        |           |                       |             |             |              |
|---------------|---------------|-------------------------|-----------------|-----------|-----------|------------------------|--------|-----------|-----------------------|-------------|-------------|--------------|
| Všeobecné     | Činnosť       | Osoby                   | Organizácie     | Výsledky  | Podujatia | Povinné informácie     | Zmluvy | Porušenia |                       |             |             |              |
| + Pridať      |               |                         |                 |           |           |                        |        |           |                       |             |             |              |
| Stav Sponz    | orovaný       |                         | IČO sponzorovan | ého       | Číslo     | o zmluvy sponzorovanéh | 0      | Sponzor   | Číslo zmluvy sponzora | Platnosť od | Platnosť do | Celková suma |
| Žiadne záznam | iy k zobrazen | iiu.                    |                 |           |           |                        |        |           |                       |             |             |              |

Zadanie sponzorskej zmluvy pre všetky športové organizácie resp. fyzické osoby, ktoré sú príslušne športovej organizácií, ktorej je používateľ správca na:

| 🌣 Most Visited 🛛 Zimbra: Inbox ( | 4)              |                         |
|----------------------------------|-----------------|-------------------------|
|                                  | načný systém v  | erejnej správy o športe |
|                                  | 100 march 1     |                         |
| Soby Organizacie                 | vysledky Zmiuvy |                         |
|                                  |                 |                         |
|                                  |                 |                         |
| C                                |                 |                         |
| 562                              | · ··· ·         |                         |
|                                  |                 |                         |
| Osoby                            | Organizácie     |                         |
|                                  |                 |                         |
|                                  |                 |                         |
|                                  |                 |                         |

Osoby Organizácie Výsledky Zmluvy

Zoznam všetkých "mojich" zmlúv (zmluvy, ktoré zadal prihlásený správca organizáce). Nová zmluva sa zadá cez tlačidlo "Pridať".

| Všeobecné     | Činnosť        | Osoby | Organizácie     | Výsledky | Podujatia | Povinné informácie   | Zmluvy | Porušenia |                       |             |             |             |
|---------------|----------------|-------|-----------------|----------|-----------|----------------------|--------|-----------|-----------------------|-------------|-------------|-------------|
| + Pridať      |                |       |                 |          |           |                      |        |           |                       |             |             |             |
| Stav Spon     | torovaný       |       | IČO sponzorovan | ého      | Číslo     | zmluvy sponzorovanéh | 0      | Sponzor   | Číslo zmluvy sponzora | Platnosť od | Platnosť do | Celková sum |
| Žiadne záznal | ny k zobrazeni | iu.   |                 |          |           |                      |        |           |                       |             |             |             |

obr.40

### Zadanie novej zmluvy:

| Základné informácie                                                  |                                                                                                |                                             |
|----------------------------------------------------------------------|------------------------------------------------------------------------------------------------|---------------------------------------------|
| Názov zmluvy:                                                        |                                                                                                |                                             |
| Sponzorovaný:                                                        | Organizácia O Fyzická osoba v športe                                                           | Číslo zmluvy sponzorovaného:                |
| Sponzor:                                                             | Ing. Používateľ Testovací - T<br>O Právnická osoba/Fyzická osoba podnikateľ<br>O Fyzická osoba | Číslo zmluvy sponzora:                      |
| Obdobie trvania zmluvy (platnosť)<br>od:                             | M ×                                                                                            | Obdobie trvania zmluvy (platnosť) 📃 🛄 🗙 do: |
| Účinnosť od:                                                         | (III) ×                                                                                        |                                             |
| Podmienky, ktoré musí sponzorova                                     | ný splniť na poskytnutie sponzorského vrátane lehoty                                           | na oznámenie ich splnenia:                  |
| Spôsob zverejňovania informácií o<br>spôsobe použitia sponzorského*: | $\bigcirc$ Transparentný účet $\bigcirc$ Priame zverejňovanie n                                | a športovom portáli                         |
| Uložiť                                                               | Zrušiť                                                                                         |                                             |

Do jednotlivých polí sa zadajú údaje zo zmluvy: Názov zmluvy, číslo zmluvy, platnosť zmluvy a podmienky. Sponzorovaným môže byť iba právnická osoba/športová organizácia, ktorej prihlásený používateľ je správcom alebo právnická osoba, ktorá je príslušná k danej športovej organizácií alebo fyzická osoba v športe, ktorá je príslušná danej športovej organizácií alebo aspoň jednej jej príslušnej organizácií (výber typu sponzorovaného, potom použiť "vybrať" zo zoznamu).

| Základné informácie               |                                                     |                              |                                                                                                    |          |
|-----------------------------------|-----------------------------------------------------|------------------------------|----------------------------------------------------------------------------------------------------|----------|
| Názov zmluvy:                     | Názov zmluvy 2                                      | =                            |                                                                                                    | S I 8    |
| Sponzorovaný:                     | Organizácia O Fyzická osoba v športe                |                              |                                                                                                    | A        |
|                                   | Ing. Používateľ Testovací - T                       | Výber subjektu               |                                                                                                    |          |
| Sponzor:                          | Právnická osoba/Fyzická osoba podnikat              | E Trut March                 |                                                                                                    |          |
|                                   | VYBRAŤ X                                            | Text test                    | нгаоај                                                                                               |          |
| Obdobie trvania zmluvy (platnosť) | <b>X</b>                                            | Možnosti                     | Názov                                                                                                | IČO      |
| Účinnosť od:                      | 🗎 🗙                                                 |                              | Testery s. r. o.                                                                                     | 55779964 |
| Podmienky, ktoré musí sponzorova  | aný splniť na poskytnutie sponzorského vrátane l    |                              | Pro - Test s.r.o.                                                                                    | 55285082 |
|                                   |                                                     |                              | Sport Testing s. r. o.                                                                               | 55928838 |
|                                   |                                                     |                              | Testament, s. r. o.                                                                                  | 55995667 |
| Spôsob zverejňovania informácií o | $\odot$ Transparentný účet $\odot$ Priame zverejňov |                              | Jaroslav Piecka - Software testing                                                                   | 55932941 |
| spösobe použitia sponzorského*:   |                                                     |                              | TestFly s. r. o.                                                                                     | 55875114 |
| 111-*:4                           | 7                                                   |                              | Alphatest s. r. o.                                                                                   | 55842011 |
| Ulozit                            | Zrusit                                              |                              | WhitEsthetic, s. r. o.                                                                               | 55746811 |
|                                   |                                                     |                              | DATEST s. r. o.                                                                                      | 55764657 |
| RPOŠ Nastavenia modulu I          | Import príslušných organizácií                      |                              | ArteStav s. r. o.                                                                                    | 55708285 |
|                                   |                                                     |                              | Ľubomíra Sloviková - slovtest                                                                        | 55723829 |
|                                   |                                                     |                              | SMARTESTHETIC s.r.o.                                                                                 | 55660151 |
|                                   |                                                     | select.aspx?Module=Contract8 | TestMarshall.s.r.o.<br>Page=SponsorCompanyList&ControlID=contentData_contractinsert_ppSponsorCompany | 55588018 |

| Základné informácie                                                            |                                                                      |                                         |                                                          |             |
|--------------------------------------------------------------------------------|----------------------------------------------------------------------|-----------------------------------------|----------------------------------------------------------|-------------|
| Názov zmluvy:                                                                  | Názov zmluvy 2                                                       |                                         |                                                          | S 🗆 🛛       |
| Sponzorovaný:                                                                  | Organizácia  Fyzická osoba v športe<br>Ing. Používateľ Testovací - T | Výber subjektu                          |                                                          |             |
| Sponzor:                                                                       | Právnická osoba/Fyzická osoba podnikat<br>O Fyzická osoba            | Text 55779964                           |                                                          | Hľadaj      |
| Obdobie trvania zmluvy (platnosť)<br>od                                        | ×                                                                    | Možnosti                                | Názov                                                    | IČO         |
| Účinnosť od:                                                                   | ×                                                                    |                                         | Testery s. r. o.                                         | 55779964    |
| Spôsob zverejňovania informácií o<br>spôsobe použitia sponzorského*:<br>Uložiť | ○ Transparentný účet ○ Priame zverejňova           Zrušiť            |                                         |                                                          |             |
| RPOŠ Nastavenia modulu I                                                       | Import príslušných organizácií                                       | select.aspx?Module=Contract&Page=Sponso | prCompanyList&ControlID=contentData_contractinsert_ppSpo | nsorCompany |

Kliknutím do štvorčeku naľavo pri výbere vybraného "Sponzorovaný" sa tento zobrazí na príslušnom mieste.

| Základné informácie                                                            |                                                    |                                         |                                                           |                      |
|--------------------------------------------------------------------------------|----------------------------------------------------|-----------------------------------------|-----------------------------------------------------------|----------------------|
| Názov zmluvy:                                                                  | Názov zmluvy 2                                     | <b>F</b>                                |                                                           |                      |
| Sponzorovaný:                                                                  | Organizácia O Fyzická osoba v športe               |                                         |                                                           |                      |
|                                                                                | Ing. Používateľ Testovací - T                      | Vyber subjektu                          |                                                           |                      |
| Sponzor:                                                                       | Právnická osoba/Fyzická osoba podnikate            | Text 55779964                           |                                                           | Hfadai               |
|                                                                                | ✓ VYBRAŤ ¥Z                                        |                                         |                                                           |                      |
| Obdobie trvania zmluvy (platnosť)<br>od                                        | x x                                                | Možnosti                                | Názov                                                     | IČO                  |
| Účinnosť od:                                                                   | ×                                                  |                                         | Testery s. r. o.                                          | 55779964             |
| Podmionky, ktoré musí spopzorova                                               | unú oplniť na posladnutio snopzorského urátano k   |                                         |                                                           | Nájdených 1 položiek |
| Spôsob zverejňovania informácií o<br>spôsobe použitia sponzorského*:<br>Uložiť | O Transparentný účet O Priame zverejňova<br>Zrušiť |                                         |                                                           |                      |
| RPOŠ   Nastavenia modulu   I                                                   | mport príslušných organizácií                      |                                         |                                                           |                      |
|                                                                                |                                                    | select.aspx?Module=Contract&Page=Sponso | rCompanyList&ControlID=contentData_contractinsert_ppSpons | sorCompany           |

Ak je sponzorom právnická osoba/fyzická osoba podnikateľ, vyberie sa táto možnosť. Zobrazí sa zoznam právnických osôb z referenčného registra právnických osôb a prostredníctvom vyhľadávania cez IČO alebo názvu subjektu sa daná PO nájde a vyberie ako sponzor kliknutím do štvorčeka vľavo v časti Možnosti.

Následne sa vyplnia ďalšie údaje zo zmluvy, príklad nižšie

| Základné informácie                                                  |                                                                                                    |                                             |          |
|----------------------------------------------------------------------|----------------------------------------------------------------------------------------------------|---------------------------------------------|----------|
| Názov zmluvy:                                                        | Názov zmluvy 2                                                                                               |                                             |          |
| Sponzorovaný:                                                        | Organizácia Fyzická osoba v športe<br>Ing. Používateľ Testovací - T                                          | Číslo zmluvy sponzorovaného:                |          |
| Sponzor:                                                             | <ul> <li>Právnická osoba/Fyzická osoba podnikateľ</li> <li>Fyzická osoba</li> <li>Testeny s. r. o</li> </ul> | Číslo zmluvy sponzora:                      |          |
| Obdobie trvania zmluvy (platnosť)<br>od:                             | 13.02. 2014 X                                                                                                | Obdobie trvania zmluvy (platnosť) 06<br>do: | .12.2017 |
| Účinnosť od:                                                         | · · · · · · · · · · · · · · · · ·                                                                            |                                             |          |
| Podmienky, ktoré musí sponzorova<br>TEST<br>TEST<br>TEST             | aný splniť na poskytnutie sponzorského vrátane lehoty n                                                      | a oznámenie ich splnenia:                   |          |
| Spôsob zverejňovania informácií o<br>spôsobe použitia sponzorského*: | O Transparentný účet O Priame zverejňovanie na                                                               | športovom portáli                           |          |
| Uložiť                                                               | Zrušiť                                                                                                    |                                             |          |

Podľa dohodnutého spôsobu vyúčtovania sa vyberie, či sa bude vykonávať zverejňovaním na portáli alebo prostredníctvom transparentného účtu. V prípade, že ide o transparentný účet, tak je potrebné vypísať odkaz na miesto zverejnenia daného transparentného účtu. Zadané údaje je potrebné Uložiť.

| Základné informácie                                                  |                                                          |                                          |            |
|----------------------------------------------------------------------|----------------------------------------------------------|------------------------------------------|------------|
| Názov zmluvy:                                                        | Názov zmluvy 2                                           |                                          |            |
| Sponzorovaný:                                                        | Organizácia O Fyzická osoba v športe                     | Číslo zmluvy sponzorovaného:             |            |
|                                                                      | Ing. Používateľ Testovací - T                            |                                          |            |
| Sponzor:                                                             | Právnická osoba/Fyzická osoba podnikateľ Fyzická osoba   | Číslo zmluvy sponzora:                   |            |
|                                                                      | Testery s. r. o.                                         |                                          |            |
| Obdobie trvania zmluvy (platnosť)<br>od:                             | 13.02.2014                                               | Obdobie trvania zmluvy (platnosť)<br>do: | 06.12.2017 |
| Účinnosť od:                                                         | 🗎 🗙                                                      |                                          |            |
| Podmienky, ktoré musí sponzorova<br>TEST<br>TEST<br>TEST             | aný splniť na poskytnutie sponzorského vrátane lehoty na | a oznámenie ich splnenia:                |            |
| Spôsob zverejňovania informácií o<br>spôsobe použitia sponzorského*: | O Transparentný účet O Priame zverejňovanie na           | športovom portáli                        |            |
|                                                                      | _                                                        |                                          |            |
| Uložiť                                                               | Zrušiť                                                   |                                          |            |
| 1                                                                    |                                                          |                                          |            |

### Takto sa uloží základný draft zmluvy a je potrebné vykonať ďalšie kroky na jej zverejnenie.

| Máte otvorenú nepublik                                          | ovanú verziu zmluvy.                                    |                                             |              |   |      |       |
|-----------------------------------------------------------------|---------------------------------------------------------|---------------------------------------------|--------------|---|------|-------|
| Základné informácie                                             |                                                         |                                             |              |   |      |       |
| Názov zmluvy:                                                   | Názov zmluvy                                            |                                             |              | 1 |      |       |
| Sponzorovaný:                                                   | Organizácia O Fyzická osoba v športe                    | Číslo zmluvy sponzorovaného:                |              |   |      |       |
|                                                                 | Ing. Používateľ Testovací - T                           |                                             |              | - |      |       |
| Sponzor:                                                        | Právnická osoba/Fyzická osoba podnikateľ                | Číslo zmluvy sponzora:                      |              | ] |      |       |
|                                                                 | ◯ Fyzická osoba                                         |                                             |              | - |      |       |
|                                                                 | Testery s. r. o.                                        |                                             |              |   |      |       |
| Obdobie trvania zmluvy (platnosť)<br>od:                        | 25.11.2024                                              | Obdobie trvania zmluvy (platnosť) 20<br>do: | ·11·2027 🗮 🗙 |   |      |       |
| Účinnosť od:                                                    | III ×                                                   |                                             |              |   |      |       |
| Celková hodnota plnenia sponzor                                 | a: 0,00 eur (z toho nefinančné plnenie 0,00 eur)        |                                             |              |   |      |       |
| Stav zmluvy:                                                    | V príprave                                              |                                             |              |   |      |       |
| Účel poskytnutia sponzorskéh                                    | o. Rozsah sponzorského. Časový rozvrh poskytnutia       | . Spôsob poskytnutia. Spôsob použiti        | a.           |   |      |       |
|                                                                 |                                                         |                                             |              |   |      |       |
| + Pridať                                                        |                                                         |                                             |              |   |      |       |
| Účel a rozsah sponzorského                                      |                                                         |                                             | Typ plnenia  |   | Suma | Akcia |
| Žiadne záznamy k zobrazeniu.                                    |                                                         |                                             |              |   |      |       |
|                                                                 |                                                         |                                             |              |   |      |       |
| Dodmionky, ktoré musí opopre                                    | novaný sniniť na noskytnutie snonzorského vrátane       | lehoty na oznámenie ich solnenia            |              |   |      |       |
| Provinciality kinica mile enough                                |                                                         | ienory na oznamenie ien spinema             |              |   |      |       |
| Podmienky, ktoré musí sponzo                                    | aný anlaiť na nackutautia anonzarského vrátano lohoty n | a oznámonia jeh enhonia:                    |              |   |      |       |
| Podmienky, ktoré musí sponzorov<br>Test                         | aný splniť na poskytnutie sponzorského vrátane lehoty n | a oznámenie ich splnenia:                   |              |   |      |       |
| Podmienky, ktoré musí sponzorov<br>Test<br>Test<br>Test         | aný splniť na poskytnutie sponzorského vrátane lehoty n | a oznámenie ich splnenia:                   |              |   |      |       |
| Podmienky, ktoré musí sponzorov<br>Test<br>Test<br>Test<br>Test | aný splniť na poskytnutie sponzorského vrátane lehoty n | a oznámenie ich splnenia:<br>&              |              |   |      |       |

obr.47

V časti "Účel poskytnutia" sponzorského je potrebné cez "Pridať" zadať presne po položkách jednotlivé čiastkové účely sponzorského, ako je to definované v zmluve.

| Sponzorovaný:                                               | 🖲 Organizácia 💭 Fyzická osoba                             | v športe Číslo zmluvy sponzorovaného:                                                                                                    |
|-------------------------------------------------------------|-----------------------------------------------------------|----------------------------------------------------------------------------------------------------|
|                                                             | PROXENTA a. s.                                            |                                                                                                    |
| iponzor:                                                    | Právnická osoba/Fyzická os Fyzická osoba                  |                                                                                                    |
|                                                             | Pro - Test s.r.o.                                         | Účel a rozsah sponzorského                                                                                                    |
| bdobie trvania zmluvy (plat<br>d:                           | tnosť) 09.12.2024 🖉 🗙                                     | Účel a rozsah sponzorského                                                                                                    |
| činnosť od:                                                 | 10.12.2024 🖾 🗙                                            | Účel a rozsah sponzorského:                                                                                                    |
| Celková hodnota plnenia spo<br>Stav zmluvy:                 | onzora: 0,00 eur (z toho nefinančné plne<br>V príprave    | <b>—</b>                                                                                                    |
| Účel poskytnutia sponzor                                    | rského. Rozsah sponzorského. Časový                       | Typ plnenia:                                                                                                    |
| + Pridat                                                    |                                                           | Suma za daný účel v eur: 1,00                                                                                                    |
| Účel a rozsah sponzorski                                    | ého                                                       | Poznámky:<br>Účel a rozsah rozhodnutia by mal obsahovať nasledovné:                                                                                                    |
| Žiadne záznamy k zobraze                                    | eniu.                                                     | Účel poskytnutia sponzorského. Rozsah sponzorského. Časový rozvrh poskytnutia. Spôsob poskytnutia. Spôsob použitia.                                                                                                    |
| Podmienky, ktoré musí s                                     | ponzorovaný splniť na poskytnutie spo                     | Pri rozsahu sponzorského uveďte sumu v rozpise podľa formy sponzorského. Pri časovom rozvrhu uvedenie, či sa poskytuje plnenie po častiach a určenie, či je<br>čiastkové plnenie viazané na dobu alebo dosiahnuté športové výsledky alebo inú skutočnosť. Pri spôsobe a poskytnutia sa môže uvádzať spôsob poskytnutia<br>sponzorského (na bankový účet), pri nepeňažnom plnení spôsob dodania služby alebo tovaru, pri nepriamom peňažnom plnení spôsob poskytnutia v závislosti od jeho<br>charakteru, napr. uplatňovanie zliav). |
| odmienky, ktoré musí spon                                   | zorovaný splniť na poskytnutie sponzorske                 |                                                                                                    |
| Benzín 500EUR<br>Športové náradie 1000EU<br>Ostatné 1000EUR | JR                                                        | Uložiť Zatvoriť                                                                                                    |
| Súčasťou zmluvy o sponzor:<br>o tom, že:                    | stve v športe je čestné vyhlásenie štatutári              |                                                                                                    |
| sponzor má vysporiada                                       | ané finančné vzťahy so štátnym rozpočtor                  |                                                                                                    |
| 🗆 voči sponzorovi nie je v                                  | vedené konkurzné konanie, nie je v k <mark>onku</mark> r, |                                                                                                    |
| sponzor nemá evidova                                        | ané nedoplatky poistného na zdravotné poi                 | http://test.sportbackoffice.iedu.sk/popup.aspx?Module=Contract&Page=ContractVersionSponsorshipScopeEdit&MenuID=32&ContractID=89&VersionNumb                                                                                                    |

| Účel a rozsah sponzorského                                                                           |                                          | Typ plnenia                                               | Suma                   | Akcia                |
|----------------------------------------------------------------------------------------------------|------------------------------------------|-----------------------------------------------------------|------------------------|----------------------|
| 2500EUR                                                                                              |                                          | Finančné                                                  | 2 500,00 eur           | <i>₽</i> @           |
|                                                                                                    |                                          |                                                           |                        | Nájdených 1 položiek |
|                                                                                                    |                                          |                                                           |                        |                      |
| Podmienky, ktoré musí sponzorovaný splniť na poskytu                                                 | nutie sponzorského vrátane lehoty n      | na oznámenie ich splnenia                                 |                        |                      |
| Podmienky, ktoré musí sponzorovaný splniť na poskytnutie s                                           | ponzorského vrátane lehoty na oznám      | enie ich splnenia:                                        |                        |                      |
| Športové náradie 1000EUR                                                                             |                                          |                                                           |                        |                      |
| Ostatné 1000EUR                                                                                      |                                          |                                                           |                        |                      |
| Súčasťou zmluvy o sponzorstve v športe je čestné vyhláseni<br>o tom, že:                             | e štatutárneho orgánu sponzora           |                                                           |                        |                      |
| 🗆 sponzor má vysporiadané finančné vzťahy so štátnym i                                               | rozpočtom,                               |                                                           |                        |                      |
| 🗆 voči sponzorovi nie je vedené konkurzné konanie, nie j                                             | e v konkurze, v reštrukturalizácii a neb | ol proti nemu zamietnutý návrh na vyhlásenie konkurzu pre | e nedostatok majetku a |                      |
| $\Box$ sponzor nemá evidované nedoplatky poistného na zdra                                           | avotné poistenie, sociálne poistenie a p | príspevkov na starobné dôchodkové sporenie.               |                        |                      |
| <ul> <li>Transparentný účet          Priame zverejňovanie na športo     </li> <li>Prílohy</li> </ul> | wom portáli                              |                                                           |                        |                      |
| Názov súboru                                                                                         | Veľkosť                                  | Dátum vytvorenia                                          | Popis                  | Akcia                |
| Žiadne záznamy k zobrazeniu.                                                                         |                                          |                                                           |                        |                      |
| Súbar zmluwy                                                                                         | Ponis                                    | súboru                                                    |                        |                      |
| Vybrať                                                                                               | 1 opio                                   |                                                           |                        |                      |
| Presuň súbor sem                                                                                     |                                          |                                                           |                        |                      |
| Povolené typy súborov: doc,docx,xls,xlsx,pdf,jpg<br>Max. veľkosť: 9.54 MB                            |                                          |                                                           |                        |                      |
| Uložiť vybratý súbor                                                                                 |                                          |                                                           |                        |                      |
|                                                                                                    |                                          |                                                           |                        |                      |
| Aktualizovať Zrušiť                                                                                  |                                          |                                                           |                        |                      |
|                                                                                                    |                                          |                                                           |                        |                      |

Sumy zadávaných účelov sa spočítavajú a zarátavajú do Celkovej hodnoty plnenia. Zároveň je možné priložiť scan/elektronickú kópiu zmluvy. Pred publikovaním musia byť zaškrtnuté aj informácie, týkajúce sa sponzora (červené šípky).

| Záznam bol zmenený.                                               |                                                                                                    |                                            |                |              | •                  | < Spät na zoznam |
|-------------------------------------------------------------------|----------------------------------------------------------------------------------------------------|--------------------------------------------|----------------|--------------|--------------------|------------------|
| Zmluva o sponzorstve v                                            | športe                                                                                                    |                                            |                |              |                    | 🎤 Zmazať draft   |
| Údaje o zmluvnom vzťahu Výka                                      | z o použití sponzorského História                                                                            |                                            |                |              |                    | 🎤 Zrušiť zmluvu  |
| Upozornenie<br>Máte otvorenú nepublika                            | ovanú verziu zmluvy.                                                                                         |                                            |                |              |                    |                  |
| Základné informácie                                               |                                                                                                    |                                            |                |              |                    |                  |
| Názov zmluvy:<br>Sponzorovaný:                                    | Názov zmluvy<br>© Organizácia O Fyzická osoba v športe<br>[ng. Používateľ Testovací - T]                     | Číslo zmluvy sponzorovaného:               |                |              |                    |                  |
| Sponzor:                                                          | Právnická osoba/Fyzická osoba podnikateľ     Fyzická osoba Testery s. r. o.                                  | Číslo zmluvy sponzora:                     |                |              |                    |                  |
| Obdobie trvania zmluvy (platnosť)<br>od:                          | 25.11.2024 🗎 🗙                                                                                               | Obdobie trvania zmluvy (platnosť) 2<br>do: | 6.11. 2027 🗒 🗙 |              |                    |                  |
| Účinnosť od:                                                      | · · · · · · · · · · · · · · · · · ·                                                                          |                                            |                |              |                    |                  |
| Celková hodnota plnenia sponzora                                  | 2 000,00 eur (z toho nefinančné plnenie 0,00 eur)                                                            |                                            |                |              |                    |                  |
| Stav zmiuvy:                                                      | v priprave                                                                                                   |                                            |                |              |                    |                  |
| Učel poskytnutia sponzorského                                     | <ul> <li>Rozsah sponzorského. Casový rozvrh poskytnutia</li> </ul>                                           | a. Spösob poskytnutia. Spösob použit       | ia.            |              |                    | _                |
| + Pridať                                                          |                                                                                                    |                                            |                |              |                    |                  |
| Účel a rozsah sponzorského                                        |                                                                                                    |                                            | Typ plnenia    | Suma         | Akcia              |                  |
| 2000                                                              |                                                                                                    |                                            | Finančné       | 2 000,00 eur | <i>₽</i> ₩         |                  |
|                                                                   |                                                                                                    |                                            |                |              | Nájdených 1 položi | ek               |
| Podmienky, ktoré musí sponzov<br>Podmienky, ktoré musí sponzorova | rovaný splniť na poskytnutie sponzorského vrátane<br>aný splniť na poskytnutie sponzorského vrátane lehoty n | e lehoty na oznámenie ich splnenia         |                |              |                    |                  |
| Test<br>Test<br>Test                                              |                                                                                                    |                                            |                |              |                    |                  |
| Súčasťou zmluvy o sponzorstve v<br>o tom, že:                     | športe je čestné vyhlásenie štatutárneho orgánu sponzo                                                       | ora                                        |                |              |                    |                  |

Po publikovaní sa predmetná zmluva zobrazí na verejnom portáli https://sport.iedu.sk/Contract/ContractSponsorship/List

obr.50

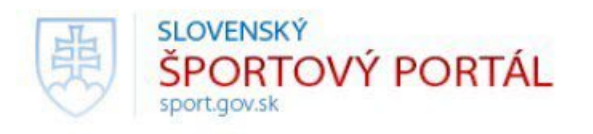

| Registre -                          | Dokumenty                   | a predpisy 🝷                   | Financovanie               | športu ᠇                 | Informač  | né cetrum         | - PI                | rehľad o  | lotácií                  | Kontakty                                                                                               |
|-------------------------------------|-----------------------------|--------------------------------|----------------------------|--------------------------|-----------|-------------------|---------------------|-----------|--------------------------|----------------------------------------------------------------------------------------------------|
| Hlavná stránka                      | Registre > Registre         | ter zmlúv                      |                            |                          |           |                   |                     |           |                          |                                                                                                    |
| Zmluvy                              |                             |                                |                            |                          |           |                   |                     |           | Navigá                   | cia                                                                                                    |
| Zadajte ł                           | nľadaný výraz               |                                |                            |                          | Q         | › <u>Rozšíren</u> | <u>é vyhľadávan</u> | <u>ie</u> | Registr                  | <b>e</b><br>ter právnických osôb v športe<br>ter fyzických osôb v športe<br>Il na podávanie žiadostí v |
| Typ zmluvy                          | Sponzorovaný                | Číslo zmluvy<br>sponzorovaného | Sponzor                    | Číslo zmluvy<br>sponzora | Platnosť  | Platnosť<br>do    | Celková<br>suma     |           | šport<br>> Regis<br>> Zm | e<br><b>ster zmlúv</b><br>uvy o sponzorstve v športe                                                   |
| Zmluva o<br>sponzorstve v<br>športe | ERNST Štefan                |                                | ŽOS -<br>MEDIKA,<br>s.r.o. |                          | 1.1.2018  |                   | 0,00 eur            | ۲         |                          |                                                                                                    |
| Zmluva o<br>sponzorstve v<br>športe | Biliardový klub<br>Hlohovec | 123                            | Pekarovič<br>Pavol         | 123                      | 18.9.2018 |                   | 0,00 eur            | ۲         |                          | Späť                                                                                                   |

### Ak je potrebné zmluvu upraviť, použije sa "Upraviť".

| Terlan a tellamot                                        |                                                                     |                                                     |             |              |                      | 0-51             |
|----------------------------------------------------------|---------------------------------------------------------------------|-----------------------------------------------------|-------------|--------------|----------------------|------------------|
|                                                          |                                                                     |                                                     |             |              |                      | < Spat na zoznam |
|                                                          |                                                                     |                                                     |             |              |                      | 🅜 Upraviť zmluvu |
| Zmluva o sponzorstve v                                   | športe                                                              |                                                     |             |              |                      | 🎤 Zrušiť zmluvu  |
| Údaje o zmluvnom vzťahu Výka                             | z o použití sponzorského História                                   |                                                     |             |              |                      |                  |
| Základné informácie                                      |                                                                     |                                                     |             |              |                      |                  |
| Názov zmluvy:                                            | Názov zmluvy                                                        |                                                     |             |              |                      |                  |
| Sponzorovaný:                                            | Organizácia Fyzická osoba v športe<br>Ing. Používateľ Testovací - T | Číslo zmluvy sponzorovaného:                        |             |              |                      |                  |
| Sponzor:                                                 | Právnická osoba/Fyzická osoba podnikateľ Fyzická osoba              | Číslo zmluvy sponzora:                              |             |              |                      |                  |
|                                                          | Testery s. r. o.                                                    |                                                     |             |              |                      |                  |
| Obdobie trvania zmluvy (platnosť)<br>od:                 | 25.11.2024                                                          | Obdobie trvania zmluvy (platnosť) 26.11.2027<br>do: |             |              |                      |                  |
| Účinnosť od:                                             | 🗎 ×                                                                 |                                                     |             |              |                      |                  |
| Celková hodnota plnenia sponzora:                        | 2 000,00 eur (z toho nefinančné plnenie 0,00 eur)                   |                                                     |             |              |                      |                  |
| Stav zmluvy:                                             | Aktívna                                                             |                                                     |             |              |                      |                  |
| Účel poskytnutia sponzorského                            | ». Rozsah sponzorského. Časový rozvrh poskytnutia                   | a. Spôsob poskytnutia. Spôsob použitia.             |             |              |                      |                  |
| Účel a rozsah sponzorského                               |                                                                     |                                                     | Typ plnenia | Suma         |                      |                  |
| 2000                                                     |                                                                     |                                                     | Finančné    | 2 000,00 eur |                      |                  |
|                                                          |                                                                     |                                                     |             |              | Nájdených 1 položiek |                  |
|                                                          |                                                                     |                                                     |             |              |                      |                  |
| Podmienky, ktoré musí sponzor                            | ovaný splniť na poskytnutie sponzorského vrátane                    | lehoty na oznámenie ich splnenia                    |             |              |                      |                  |
| Podmienky, ktoré musí sponzorova<br>Test<br>Test<br>Test | ný splniť na poskytnutie sponzorského vrátane lehoty n:             | a oznámenie ich spinenia:                           |             |              |                      |                  |
| Súčasťou zmluvy o sponzorstve v š<br>o tom, že:          | sporte je čestné vyhlásenie štatutárneho orgánu sponzo              | ra                                                  |             |              |                      |                  |

### Vykazovanie použitia sponzorského:

| Zmluva o sponz       | zorstve v športe                            |                                 |                   |                   |                             |                 |
|----------------------|---------------------------------------------|---------------------------------|-------------------|-------------------|-----------------------------|-----------------|
| Údaje o zmluvnom vzt | ťahu Výkaz o použití sponzorského História  |                                 |                   |                   |                             |                 |
| Suma vyúètovanych    | h dokladov 0,00 eur kovej sumy sponzorského | 2 500,00 eur.                   |                   |                   |                             |                 |
| Zoznam účtovných     | n dokladov                                  |                                 |                   |                   |                             |                 |
| + Pridať             |                                             |                                 |                   |                   | 🗶 Export úèt                | ovných dokladov |
| Dátum platby         | Interné číslo účtovného dokladu             | Externé číslo účtovného dokladu | Dátum zaúčtovania | Variabilný symbol | Celková suma na zaúčtovanie | Akcia           |
| Žiadne záznamy k z   | zobrazeniu.                                 |                                 |                   |                   |                             |                 |
|                      |                                             |                                 |                   |                   |                             |                 |
| Zrušit               | :                                           |                                 |                   |                   |                             |                 |

Podľa potreby sa vyplnia základné informácie z dokladu (ak doklad dodávateľa má IČO, tak sa zadá, ak nemá, nezadá sa).

obr.53

### Účtovný doklad

| Základné údaje<br>Interné číslo dokladu:<br>Dátum platby: |        | Externé číslo dokladu:<br>Variabilný symbol: |  |
|-----------------------------------------------------------|--------|----------------------------------------------|--|
| Dodávateľ:<br>IČO:                                        |        | Doklad nemá uvedené IČO:                     |  |
| Uložiť                                                    | Zrušiť |                                              |  |

### Po zadaní a uložení základných informácií z dokladu sa zapíšu jednotlivé položky dokladu.

| Záznam bol uložený.          |                                               |                          |           |             |      |           |                   |                    |
|------------------------------|-----------------------------------------------|--------------------------|-----------|-------------|------|-----------|-------------------|--------------------|
| Účtovný doklad               |                                               |                          |           |             |      |           |                   |                    |
| Základné údaje               |                                               |                          |           |             |      |           |                   |                    |
| Interné číslo dokladu:       | A1                                            | Externé číslo dokladu:   |           |             |      |           |                   |                    |
| Dátum platby:                | 09.12.2024                                    | Dátum zaúčtovania:       | 9.12.2024 |             |      |           |                   |                    |
| Suma:                        | 0,00 eur (z toho nefinančné plnenie 0,00 eur) | Variabilný symbol:       |           |             |      |           |                   |                    |
| Dodávateľ:                   | Testeris                                      |                          |           |             |      |           |                   |                    |
| IČO:                         | 41789563                                      | Doklad nemá uvedené IČO: |           |             |      |           |                   |                    |
| Položky účtovného dokladu    |                                               |                          |           |             |      |           |                   |                    |
| + Pridať                     |                                               |                          |           |             |      |           | 🗶 Export položiek | úètovných dokladov |
| Účel a rozsah sponzorského : | zo zmluvy                                     | Text účtovného zápisu    |           | Typ plnenia | Suma | Kategória | Podkategoória     | Akcia              |
| Žiadne záznamy k zobrazeniu. |                                               |                          |           |             |      |           |                   |                    |
|                              |                                               |                          |           |             |      |           |                   |                    |
| Aktualizovať                 | Zmazať                                        | Zrušiť                   |           |             |      |           |                   |                    |

| Jčtovný doklad                                                                                                    |                                                                                     |       |
|----------------------------------------------------------------------------------------------------|-------------------------------------------------------------------------------------|-------|
| Základné údaje<br>Interné číslo dokladu: A1<br>Dátum platby: 09.12.2024 🕅 🗙                                                                                                    | Externé číslo dokladu:                                                              | s □ ( |
| Suma: 0,00 eur (z toho nefinančné plnenie 0,0<br>Dodávateľ: Testeris<br>IČO: 41789563<br>Položky účtovného dokladu<br>Pridať<br>Účel a rozsah sponzorského zo zmluvy<br>Žiadne záznamy k zobrazeniu.<br>Aktualizovať Zmazať | Deuri       Pridať novú položku účtovného dokladu         Položka účtovného dokladu |       |
| POŠ Nastavenia modulu Import príslušných organizácií                                                                                                    | Sprievodný personál (počet):                                                        | 8     |

### Účtovný doklad

| IČO: 41789563 Doklad nemá uvedené IČO:     Položky účtovného dokladu     Pridať     Účel a rozsah sponzorského zz mluvy Text účtovného zápisu     Typ plenia Suma Kategória   Poldkategoória Akcia   2500EUR Finačné     Linink i struktur struktur | Základné údaje<br>Interné číslo dokladu:<br>Dátum platby:<br>Suma:<br>Dodávateľ: | A1<br>09.12.2024 🔟 ×<br>2 500,00 eur (z toho nefinančné plnenie 0,00<br>Testeris | Externé číslo dokladu:<br>Dátum zaúčtovania:<br>) eur) Variabilný symbol: | 9.12.2024   |              |             |               |                             |
|----------------------------------------------------------------------------------------------------|----------------------------------------------------------------------------------|----------------------------------------------------------------------------------|---------------------------------------------------------------------------|-------------|--------------|-------------|---------------|-----------------------------|
| Položky účtovného dokladu         Image: Položky účtovného dokladu         Image: Položky účtovného zozmluvy       Text účtovného zápisu       Typ plnenia       Suma       Kategória       Polkategoória       Akcia         2500EUR       Finančné       2 500,00 eur       Kategória 1       Polkategoória       Pol media                                                                                                    | IČO:                                                                             | 41789563                                                                         | Doklad nemá uvedené IČO:                                                  |             |              |             |               |                             |
| Image: Pridať       State       State                                                                                                    | Položky účtovného dokladu                                                        |                                                                                  |                                                                           |             |              |             |               |                             |
| Účel a rozsah sponzorského zo zmluvy       Text účtovného zápisu       Typ plnenia       Suma       Kategória       Podkategoória       Akcia         2500EUR       Finančné       2 500,00 eur       Kategória 1 <td>+ Pridať</td> <td></td> <td></td> <td></td> <td></td> <td></td> <td>🕱 Export</td> <td>ooložiek úètovných dokladov</td>                                                                                                    | + Pridať                                                                         |                                                                                  |                                                                           |             |              |             | 🕱 Export      | ooložiek úètovných dokladov |
| 2500EUR Pinančné 2500,00 eur Kategória 1<br>Nájdených 1 polo                                                                                                    | Účel a rozsah sponzorského :                                                     | zo zmluvy                                                                        | Text účtovného zápisu                                                     | Typ plnenia | Suma         | Kategória   | Podkategoória | Akcia                       |
| Nájdených 1 polo                                                                                                    | 2500EUR                                                                          |                                                                                  |                                                                           | Finančné    | 2 500,00 eur | Kategória 1 |               | P 🖋 🏛                       |
|                                                                                                    |                                                                                  |                                                                                  |                                                                           |             |              |             |               | Nájdených 1 polož           |
|                                                                                                    | Aktualizovať                                                                     | Zmazať                                                                           | Zrušiť                                                                    |             |              |             |               |                             |

#### Súčasťou zmluvy o sponzorstve v športe je čestné vyhlásenie štatutárneho orgánu sponzora o tom, že:

- 🗾 sponzor má vysporiadané finančné vzťahy so štátnym rozpočtom,
- voči sponzorovi nie je vedené konkurzné konanie, nie je v konkurze, v reštrukturalizácii a nebol proti nemu zamietnutý návrh na vyhlásenie konkurzu pre nedostatok majetku a
- sponzor nemá evidované nedoplatky poistného na zdravotné poistenie, sociálne poistenie a príspevkov na starobné dôchodkové sporenie.

Zverejňovanie informácií o spôsobe použitia sponzorského

Priame zverejňovanie na športovom portáli

# Účel poskytnutia sponzorského. Rozsah sponzorského. Časový rozvrh poskytnutia. Spôsob poskytnutia.

Zoznam neobsahuje žiadne položky

### Znenie zmluvy

Zoznam neobsahuje žiadne položky

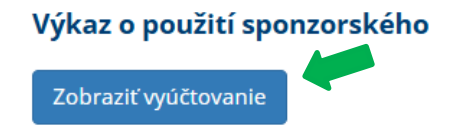

Zobrazenie vyúčtovania na verejnom portáli.

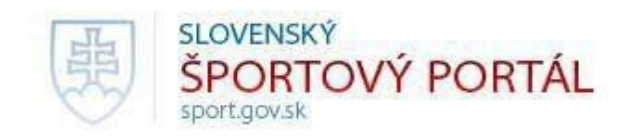

| Registre 🗕                           | Dokumenty a predpisy 👻           | Financovanie športu 👻    | Informačné cetrum 🛨 | Prehľad do |
|--------------------------------------|----------------------------------|--------------------------|---------------------|------------|
| <br><u>Hlavná stránka</u> › <u>R</u> | egistre > Register zmlúv > Zmluv | y o sponzorstve v športe |                     |            |
| Zmluva o spor                        | nzorstve v športe:               |                          |                     |            |

### Výkaz o použití sponzorského

|   | Dátum<br>platby     | Interné číslo<br>účtovného<br>dokladu | Externé číslo<br>účtovného<br>dokladu | Dátum<br>zaúčtovania | Variabilný<br>symbol | Celková suma r<br>zaúčtovanie                       | na Dodáv                | ateľ        | IČO       |
|---|---------------------|---------------------------------------|---------------------------------------|----------------------|----------------------|-----------------------------------------------------|-------------------------|-------------|-----------|
| - | 6.3.2019            | A1                                    |                                       | 7.3.2019             |                      | 2 500,00 eur (z to<br>nefinančné plnen<br>0,00 eur) | ho Dodáva<br>ie oblečer | nteľ<br>nia | 37879189  |
|   | Účel a ro<br>zmluvy | ozsah sponzorské                      | ého zo Te<br>zá                       | xt účtovného<br>pisu | Typ<br>plnenia       | Suma                                                | Kategória               | Pod         | categória |
|   | športové            | potreby                               | ter                                   | nisky                | Finančné             | 450,00 eur                                          |                         |             |           |
|   | športové            | potreby                               | tri                                   | čká                  | Finančné             | 550,00 eur                                          |                         |             |           |
|   | štartovné           | 1                                     | Pr                                    | eteky v ČR           | Finančné             | 1 000,00<br>eur                                     |                         |             |           |
|   | štartovné           |                                       | Pro                                   | eteky FR             | Finančné             | 500,00 eur                                          |                         |             |           |